# Portail des fournisseurs PPG Inscription et activation de compte

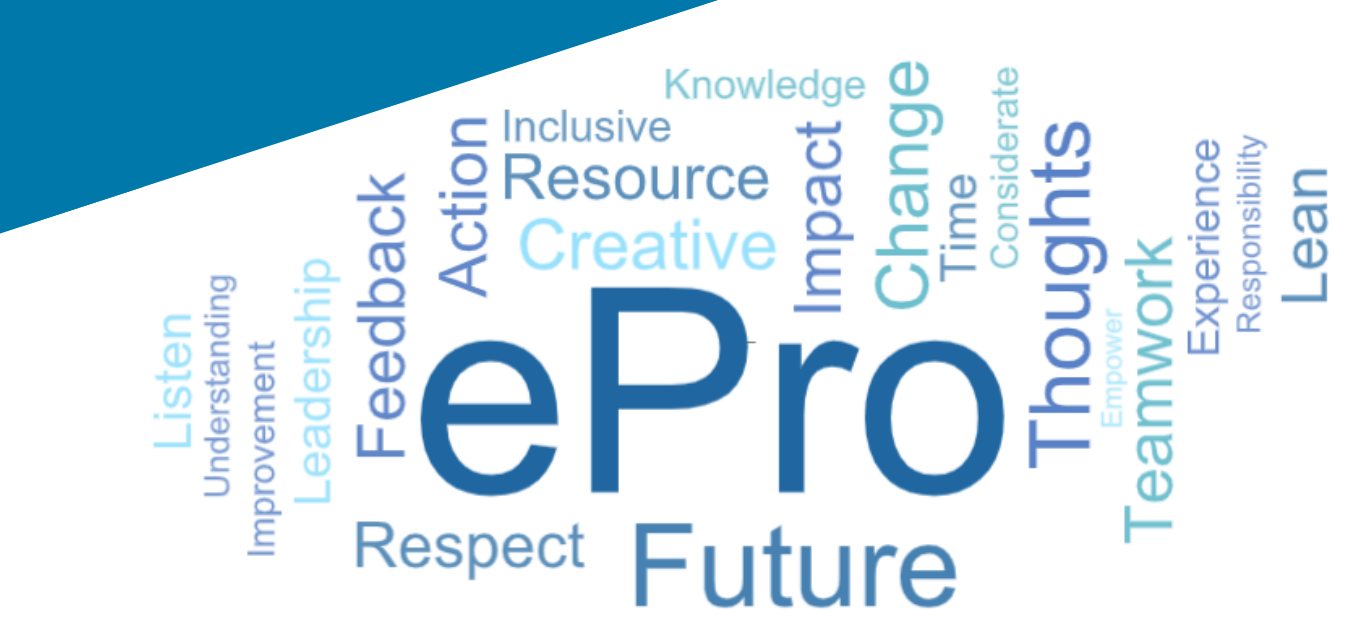

#### Étape 1 : Suivez le lien fourni dans l'e-mail d'invitation pour vous connecter

- Pour afficher l'e-mail dans la langue locale, sélectionnez la langue dans le tableau en haut de l'e-mail
- Cliquez sur le bouton Register Now (S'inscrire maintenant)

| Čeština     | Dansk                  | Nederlands             | Français (CA) | Français (EU) | Deutsch    |
|-------------|------------------------|------------------------|---------------|---------------|------------|
| Ελληνικά    | magyar                 | Bahasa                 | Italiano      | 日本語           | 한국어        |
| Polski      | Português do<br>Brasil | Português<br>(Europeu) | Română        | Русский       | 简体中文       |
| Slovenština | Español<br>(España)    | Español<br>(México)    | 繁體中文          | Türkçe        | Tiếng Việt |

#### Dear Acme Widgets,

You are invited to register to do business with PPG via the PPG Supplier Portal. Using the PPG Supplier Portal is free, easy to use, and required for all PPG suppliers. Upon completing your registration, you can maintain your company information, setup colleagues as users and more.

#### What you need to know to complete registration?

- Enter as much information as possible, as this will help us better manage our relationship with you. All required fields are noted with an asterisk (\*).
- If you are an existing PPG supplier, we have already prepopulated some of your information.
   Please review your data and make sure it is accurate. Make any necessary updates and please complete all required fields.
- New suppliers should complete all required sections of the registration process.

#### The following information will be requested during the registration process:

- · Contact name, phone number, and email information
- Address Information
- Tax and Payment Information, including documentation (W9, VAT certificate, Business License, bank statement, voided check, etc.)
- · Certificates as applicable including (but not limited to) diversity, insurance, ISO, etc.

Click the Register Now button below to route to a secure website. Set a password for your account and complete / review the required information. We look forward to working with you!

Register Now

#### Where to go for help? Visit our Supplier Information Center for information on:

- Registration
- Support contacts
- Transacting POs and invoices via the portal (indirect suppliers only)

Thank You,

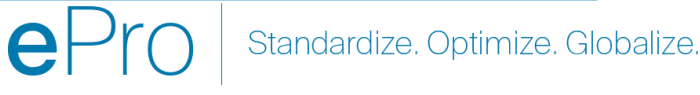

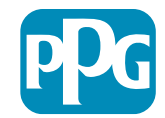

## Étape 2 : Continuer l'inscription

- Sélectionnez une langue différente en haut à • droite pour terminer l'enregistrement comme vous le souhaitez
- Cliquez sur le bouton **Continue with** ٠ **Registration (Continuer l'inscription)**

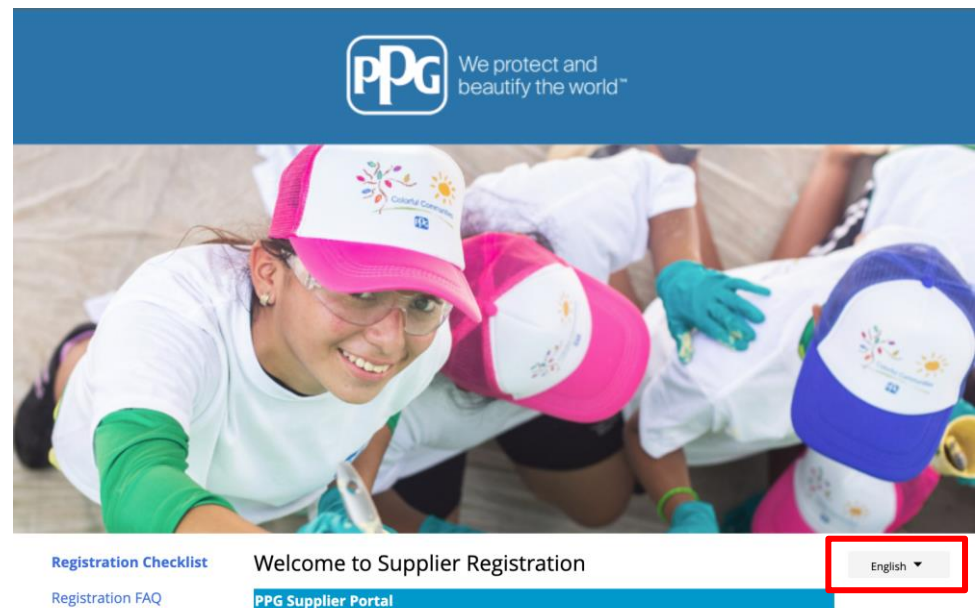

Registration FAQ

**Registration Tutorial** 

The PPG Supplier Portal provides a single interface that makes doing business with us simple and convenient. PPG values supplier relationships and is committed to providing suppliers with the information that is key to their success.

#### **The Registration Process**

- 1. The registration process should take less than 10 minutes.
- 2. Click the "Get Started" button below to start the registration process.
- 3. Ensure all the required fields and sections are completed you will see green checkmarks next to all sections on the left.
- 4. Certify and Submit your information when complete

#### The following information will be requested during the registration process:

- Contact name, phone and email information
- Address Information
- Tax and Payment Information
- Certificates as applicable including (but not limited to) diversity, insurance, ISO, etc.

As you go through the additional registration pages, provide as much information about your company as possible, even if it's not required. The additional information you enter will help us include your company appropriately in bids for goods and services.

Continue With Registratio

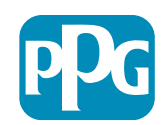

## Étape 3 : Créer un compte

- Lisez les avis de Privacy (Confidentialité) ٠
- Entrez votre First Name (Prénom) et votre • Last Name (Nom)
- Entrez votre Phone Number (Numéro de • téléphone)
- Sélectionnez votre Preferred Time Zone • (Fuseau horaire)
- Entrez votre Email (Adresse e-mail) ٠
- Saisissez un Password (Mot de passe) ٠
- Saisissez à nouveau le Password (Mot de • passe)
- Lisez et acceptez les Terms and Conditions • (Conditions générales)
- Cliquez sur le bouton Create Account (Créer un compte)

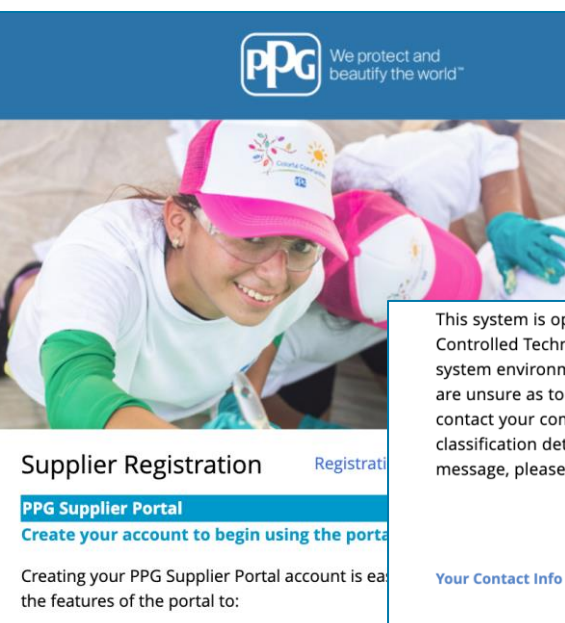

This system is open to worldwide access and therefore NO Export Controlled Technical Data can be placed in the PPG Supplier Portal system environment for storage or communication purposes. If you are unsure as to whether or not your data is export controlled, please contact your company's export control department for the classification determination. If you have any questions about this message, please see your PPG contact for clarification.

| Creating your PPG Supplier Portal account is ea<br>the features of the portal to:                                                                 | Your Contact Info                                                                | Your Login                                                                                                    |
|----------------------------------------------------------------------------------------------------|----------------------------------------------------------------------------------|----------------------------------------------------------------------------------------------------|
| Update and maintain your supplier profile inf<br>Easily create invoices from POs received in the<br>View payment status of invoices submitted via | First Name * Last Name *                                                         | You are creating a JAGGAER One Login account. Once the account is created, you will be able to use this to access all JAGGAER applications using the same credentials. If you already have an account, please provide the details below. |
| For information on how to use the PPG Supp<br>click here.                                                                                         |                                                                                  | email@totaltraining.com                                                                                                    |
| By your use of the PPG Supplier Portal, you ag<br>Policy and associated policies found at:                                                        | Title                                                                            |                                                                                                    |
| Legal Notices and Privacy Policy     PPG Privacy Statement for Europe                                                                             | ext.<br>Phone Number *                                                           | Confirm Email *                                                                                                    |
|                                                                                                    | International phone numbers must begin with + EDT/EST - Eastern Standard Time (/ | Password * Re-Enter Password *                                                                                                    |
|                                                                                                    | Preferred Time Zone *                                                            | Terms and Conditions                                                                                                    |
|                                                                                                    |                                                                                  | I have read and accepted JAGGAER's Terms and Conditions                                                                                                    |
|                                                                                                    |                                                                                  | Create Account                                                                                                    |

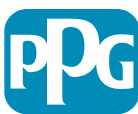

### Étape 4 : Bienvenue

- Connectez-vous à votre nouveau compte
- Entrez votre Password (Mot de passe)
- Cliquez sur le bouton Next (Suivant)
- Sur la page Welcome to Supplier Registration (Bienvenue à l'enregistrement des fournisseurs), cliquez sur le bouton Next (Suivant)

**Remarque :** Les coches vertes dans le menu de gauche indiquent que la section contient toutes les informations *obligatoires*. Cependant, vérifiez toujours pour vous assurer que les informations *facultatives* de votre choix sont également saisies.

Si un triangle grisé apparaît, cliquez sur le titre de la section pour revenir en arrière et saisissez les éventuelles données obligatoires manquantes.

| Login                        | English 🗸 |
|------------------------------|-----------|
| email@totaltraining.com      |           |
| Password                     | Ø         |
| Forgot Username or Password? | Next      |

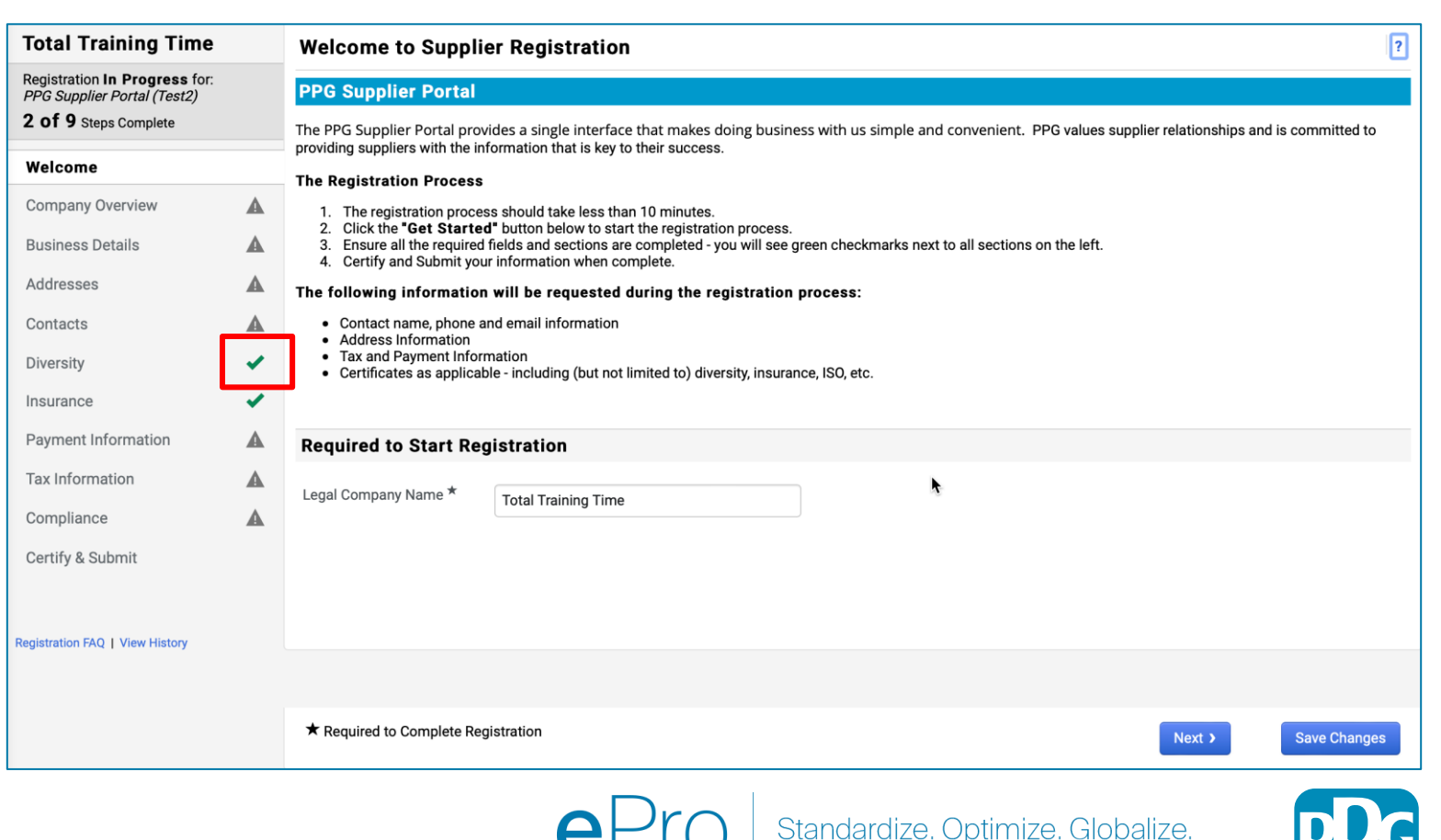

# Étape 5 : Aperçu de l'entreprise

Remplissez les informations sous **Company Overview** (Aperçu de l'entreprise) :

- Remplissez les champs obligatoires de Company Overview (Aperçu de l'entreprise) :
  - Country of Origin\* (Pays d'origine) pays où votre entreprise est implantée. Cela déterminera les informations supplémentaires éventuellement requises, qui apparaîtront dans la section Questions supplémentaires
  - Does your business have a DUNS number?\* (Votre entreprise a-t-elle un numéro DUNS ?) - un identifiant à neuf chiffres pour les entreprises émis par Dun & Bradstreet
  - Legal Structure\* (Structure juridique) structure ou forme de l'entreprise : il peut s'agir d'une SARL, d'une SNC, d'un partenariat, d'une entreprise individuelle, d'une corporation, etc.
  - Tax ID Number\* (Numéro d'identification fiscale)
- Fournissez toute information facultative de votre choix
- Cliquez sur le bouton Next (suivant)
  - Cliquez sur le ? en haut à droite pour obtenir de l'aide sur la page
  - Cliquez sur le ? à côté du nom du champ pour plus de

| otal Training Time                                                                              |     | Company Overview                                                                                                    | ?  |
|-------------------------------------------------------------------------------------------------|-----|----------------------------------------------------------------------------------------------------|----|
| egistration <b>In Progress</b> for:<br>PG Supplier Portal (Test2)<br><b>Of 9</b> Steps Complete |     | The information entered on this page allows us to track general information about your company to ensure we have the most up-to-date information in our system. |    |
| /elcome                                                                                         |     | Doing Business As<br>(DBA) 😧                                                                                                    |    |
| ompany Overview                                                                                 |     | Country of Origin * 😧                                                                                                    |    |
| usiness Details                                                                                 |     | Does vour business Yes No                                                                                                    |    |
| ddresses                                                                                        |     | have a DUNS number?                                                                                                    |    |
| ontacts                                                                                         | A   |                                                                                                    |    |
| iversity                                                                                        | × . | Legal Structure ^                                                                                                    |    |
| isurance                                                                                        | ×   | Tax ID Number                                                                                                    |    |
| ayment Information                                                                              | ▲   | Website                                                                                                    |    |
| ax Information                                                                                  | ▲   | Additional Questions                                                                                                    |    |
| ompliance                                                                                       |     | Other Company Information                                                                                                    |    |
| ertify & Submit                                                                                 |     | Primary Business Language                                                                                                    |    |
|                                                                                                 |     | \$                                                                                                    |    |
| istration FAQ   View History                                                                    |     |                                                                                                    |    |
|                                                                                                 |     |                                                                                                    |    |
|                                                                                                 |     |                                                                                                    |    |
|                                                                                                 |     | ★ Required to Complete Registration                                                                                                    | es |

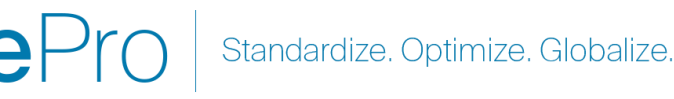

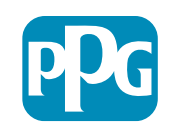

• C

## Étape 6 : Détails de l'entreprise

Remplissez les champs sous **Business Details (Détails de l'entreprise)** :

- Remplissez les champs obligatoires sous Business
   Details (Détails de l'entreprise) :
  - Commodity Codes\* (Codes marchandises) code qui identifie le type de biens ou de services que votre entreprise fournit
  - Please select any currencies supported by your organization\* (Veuillez sélectionner les devises prises en charge par votre organisation) - cliquez sur Edit (Modifier), puis sélectionnez toutes les réponses applicables
  - Is your company involved in any of the following activities?\* (Votre entreprise estelle impliquée dans l'une des activités suivantes ?) - cliquez sur Edit (Modifier), puis sélectionnez toutes les réponses applicables
- Fournissez toute information facultative de votre choix
- Cliquez sur le bouton Next (Suivant)

• Cliquez sur le ? en haut à droite pour obtenir de l'aide sur la page

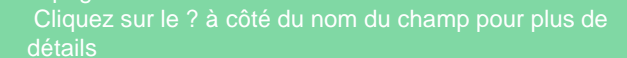

| otal Training 1                                                                                | Гime             | Business De                                                      | tails                                                |                                                                                                    |                                                                          |                                                                          |                                                     |                                           | ?      |              |
|------------------------------------------------------------------------------------------------|------------------|------------------------------------------------------------------|------------------------------------------------------|----------------------------------------------------------------------------------------------------|--------------------------------------------------------------------------|--------------------------------------------------------------------------|-----------------------------------------------------|-------------------------------------------|--------|--------------|
| egistration <b>In Progre</b><br><i>PPG Supplier Portal (Te</i><br><b>2 of 9</b> Steps Complete | ss for:<br>est2) | The information or<br>provide. Additional<br>Administration. The | n this page all<br>lly, this data is<br>e SBA standa | ows us to track important details about y<br>s used to determine whether or not your b<br>rds are based on your NAICS code and a | our company, such as<br>susiness meets the sma<br>nnual revenue, or numb | the areas where you ope<br>all business size standar<br>er of employees. | rate and the products a<br>ds as defined by the U.S | nd services that you<br>S. Small Business |        |              |
| Velcome                                                                                        |                  |                                                                  |                                                      |                                                                                                    |                                                                          |                                                                          |                                                     |                                           |        |              |
| Company Overview                                                                               |                  | Year Established                                                 |                                                      |                                                                                                    |                                                                          |                                                                          |                                                     |                                           |        |              |
| Business Details                                                                               | A                | Number of Employ                                                 | y)                                                   | уу                                                                                                    |                                                                          |                                                                          |                                                     |                                           |        |              |
| Addresses                                                                                      | A                |                                                                  |                                                      |                                                                                                    |                                                                          |                                                                          |                                                     |                                           |        |              |
| Contacts                                                                                       |                  | Supplier Capital                                                 |                                                      |                                                                                                    | USD 🗘                                                                    |                                                                          |                                                     |                                           |        |              |
| Diversity                                                                                      | ~                | Supplier Sharehold                                               | lers                                                 |                                                                                                    |                                                                          |                                                                          |                                                     |                                           |        |              |
| nsurance                                                                                       | -                | Annual Reven                                                     | ue/Receij                                            | ots                                                                                                    |                                                                          |                                                                          |                                                     |                                           |        |              |
| Payment Information                                                                            |                  | 2021 Annual                                                      |                                                      |                                                                                                    | USD 🛟                                                                    |                                                                          |                                                     |                                           |        |              |
| ax Information                                                                                 |                  | Revenue/Receipts                                                 |                                                      |                                                                                                    |                                                                          |                                                                          |                                                     |                                           |        |              |
| Compliance                                                                                     |                  | 0000 1                                                           | U.S. S                                               | ervice Area                                                                                                    | -                                                                        |                                                                          | Edit                                                |                                           |        |              |
| Certify & Submit                                                                               |                  |                                                                  | Intern                                               | ational Service Area                                                                                                    | -                                                                        |                                                                          | Edit                                                |                                           |        |              |
|                                                                                                |                  |                                                                  | Prod                                                 | ucts and Services                                                                                                    |                                                                          |                                                                          |                                                     |                                           |        |              |
| nistration FAO I View Hist                                                                     |                  |                                                                  | Comn                                                 | nodity Codes *                                                                                                    | -                                                                        |                                                                          | Edit                                                |                                           |        |              |
| gistration rAQ   view rist                                                                     |                  |                                                                  |                                                      |                                                                                                    |                                                                          |                                                                          |                                                     |                                           |        |              |
|                                                                                                |                  |                                                                  | Addi                                                 | tional Questions                                                                                                    |                                                                          |                                                                          |                                                     |                                           |        |              |
|                                                                                                |                  |                                                                  | Pleas                                                | e select any currencies supported by you                                                                                         | r organization. *                                                        |                                                                          |                                                     |                                           |        |              |
|                                                                                                |                  |                                                                  | -                                                    | Edit                                                                                                    |                                                                          |                                                                          |                                                     |                                           |        |              |
|                                                                                                |                  |                                                                  | ls you                                               | r company involved in any of the followin                                                                                        | g activities? *                                                          |                                                                          |                                                     |                                           |        |              |
|                                                                                                |                  |                                                                  | -                                                    | Edit                                                                                                    |                                                                          |                                                                          |                                                     |                                           |        |              |
|                                                                                                |                  |                                                                  |                                                      |                                                                                                    |                                                                          |                                                                          |                                                     |                                           |        |              |
|                                                                                                |                  |                                                                  | Comp                                                 | any Type (check all that apply)                                                                                                  |                                                                          |                                                                          |                                                     |                                           |        |              |
|                                                                                                |                  |                                                                  | -                                                    | Edit                                                                                                    |                                                                          |                                                                          |                                                     |                                           |        |              |
|                                                                                                |                  |                                                                  | Pleas                                                | e indicate all that apply for which you hav                                                                                      | e established plans in                                                   | case of disaster.                                                        |                                                     |                                           |        |              |
|                                                                                                |                  |                                                                  | -                                                    | Edit                                                                                                    |                                                                          |                                                                          |                                                     |                                           |        |              |
|                                                                                                |                  |                                                                  | Are or                                               | w of your amployage rapresented by a Ur                                                                                          | ion?                                                                     |                                                                          |                                                     |                                           |        |              |
|                                                                                                |                  |                                                                  |                                                      | Yes                                                                                                    |                                                                          |                                                                          |                                                     |                                           |        |              |
|                                                                                                |                  |                                                                  | Ó                                                    | No                                                                                                    |                                                                          |                                                                          |                                                     |                                           |        |              |
|                                                                                                |                  |                                                                  | +-                                                   |                                                                                                    |                                                                          |                                                                          |                                                     |                                           |        |              |
|                                                                                                |                  |                                                                  | ★ Re                                                 | quired to Complete Registration                                                                                                  |                                                                          |                                                                          |                                                     | < Previous                                | Next > | Save Changes |
| · · · · · · · · · · · · · · · · · · ·                                                          |                  |                                                                  |                                                      |                                                                                                    |                                                                          |                                                                          |                                                     |                                           |        |              |

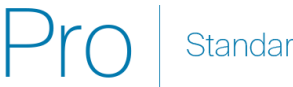

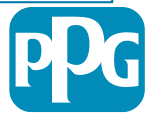

## Étape 7 : Adresses

Renseignez les détails sous Addresses (Adresses) :

- Cliquez sur le bouton Add Address (Ajouter une adresse)
- Indiquez les Détails de l'adresse obligatoires :
  - What would you like to label this address?\* (Comment souhaitez-vous nommer cette adresse) - nom de l'adresse, ex. Siège social, bureau de Houston
  - Which of the following business activities take place at this address? (select all that apply) (parmi les activités de l'entreprise suivantes, lesquelles sont réalisées à cette adresse) (Choisissez toutes les réponses applicables)\* - options : Prise de commandes, réception des paiements, etc
  - How would you like to receive purchase orders for this fulfillment address?\* (de quelle manière souhaitez-vous recevoir les bons de commandes venant de cette adresse) - ex. e-mail
  - Country\* (Pays) pays du site
  - Address Line 1\* (Ligne d'adresse 1) nom de la rue et numéro
  - City/Town\* (ville) Ville de l'adresse
  - Contact Label\* (Désignation du contact) désignation du contact principal
  - First Name\* (prénom) prénom du contact principal
  - Last Name\* (nom) Nom de famille du contact principal
  - Email\* adresse e-mail du contact principal
  - Phone\* (téléphone) numéro de téléphone du contact principal
- Cliquez sur le bouton Save Changes (Enregistrer les modifications)
- Cliquez sur le bouton Next (Suivant)

8

Les fournisseurs doivent avoir une adresse principale et une adresse de versement enregistrées, même si celles-ci sont identiques.

| Total Training Time                                                                   |   | Addresses                                                        |                                                                                   |                                 |                          |                                       | 2                                                                      |                       |
|---------------------------------------------------------------------------------------|---|------------------------------------------------------------------|-----------------------------------------------------------------------------------|---------------------------------|--------------------------|---------------------------------------|------------------------------------------------------------------------|-----------------------|
| Registration In Progress for:<br>PPG Supplier Portal (Test2)<br>2 of 9 Steps Complete |   | Please enter any physical or ma address types are listed below.  | iling addresses from which your organiz                                           | zation does business to help    | us route information ar  | d communication correctly             | . Any required                                                         |                       |
| Welcome                                                                               |   | Please do not "make inactive" and systems, and deactivating them | ny duplicate addresses without discussi<br>could prevent or delay orders or payme | ing with your PPG Procurements. | ent contact first. These | provide specific functionalit         | ty within PPG                                                          |                       |
| Company Overview                                                                      | A |                                                                  |                                                                                   |                                 |                          |                                       |                                                                        |                       |
| Business Details                                                                      |   | Required Information                                             |                                                                                   |                                 |                          |                                       |                                                                        |                       |
| Addresses                                                                             | A | The following address types                                      | Add Address                                                                       |                                 | ×                        |                                       |                                                                        |                       |
| Contacts                                                                              | A | - Fulfillment<br>- Remittance                                    |                                                                                   |                                 |                          |                                       |                                                                        |                       |
| Diversity                                                                             | ~ |                                                                  | Basic Information (Step 1 of 3)                                                   |                                 | ?                        |                                       |                                                                        |                       |
| Insurance                                                                             |   | No addresses have been entere                                    | What would you like to label this address? *                                      | Add Address                     |                          | ×                                     |                                                                        |                       |
| Payment Information                                                                   | A | Add Address                                                      | Example: Headouarters, Houston Office                                             | Add Addless                     |                          |                                       | Hide Inactive Addresses                                                |                       |
| Tax Information                                                                       | A |                                                                  | Which of the following business activities take                                   | Address Details (Ste            | p 2 of 3)                | ?                                     |                                                                        |                       |
| Compliance                                                                            | A |                                                                  | <ul> <li>Takes Orders (fulfillment)</li> </ul>                                    | How would you like to           |                          | ¢                                     |                                                                        |                       |
| Certify & Submit                                                                      |   |                                                                  | <ul> <li>Receives Payment (remittance)</li> <li>Other (physical)</li> </ul>       | this fulfillment address? *     |                          | Add Address                           | 6                                                                      |                       |
|                                                                                       |   |                                                                  |                                                                                   | Country *                       |                          |                                       |                                                                        |                       |
| Projectation FAO   View History                                                       |   |                                                                  | * Required to Complete Registration                                               | Address Line 1 *                |                          | Primary Contact Fo                    | or This Address (Step                                                  | 3 of 3)               |
| registration (Ac) Thew history                                                        |   |                                                                  |                                                                                   | Address Line 2                  |                          | You can also update and               | add Contacts later from the                                            | Contacts page.        |
|                                                                                       |   |                                                                  |                                                                                   | Address Line 3                  |                          | <ul> <li>Enter New Contact</li> </ul> | Not Applicable                                                         |                       |
|                                                                                       |   |                                                                  |                                                                                   | City/Town *                     |                          | Select additional contact             | <ul> <li>Takes Orders (fulfill)</li> <li>Receives Payment (</li> </ul> | ment)<br>(remittance) |
|                                                                                       |   |                                                                  |                                                                                   | State/Province                  |                          | type(s) to apply                      | <ul> <li>✓ Other (physical)</li> <li>□ Corporate</li> </ul>            | remittancej           |
|                                                                                       |   |                                                                  |                                                                                   | Postal Code                     |                          | Contact Label *                       | Sales                                                                  |                       |
|                                                                                       |   |                                                                  |                                                                                   | Phone                           |                          | Eirot Nome *                          |                                                                        |                       |
|                                                                                       |   |                                                                  |                                                                                   |                                 | International phone numb | First Name                            |                                                                        |                       |
|                                                                                       |   |                                                                  |                                                                                   | Toll Free Phone                 | International phone numb | Last Name *                           |                                                                        |                       |
|                                                                                       |   |                                                                  |                                                                                   | Fax                             |                          | Position Title                        |                                                                        |                       |
|                                                                                       |   |                                                                  |                                                                                   |                                 | International phone numb | Email *                               |                                                                        |                       |
|                                                                                       |   |                                                                  |                                                                                   | * Required to Complete Registra | ation                    | Phone *                               | International abanc much                                               | ext.                  |
|                                                                                       |   |                                                                  |                                                                                   |                                 |                          | Toll Free Phone                       | memational phone numbe                                                 | ext.                  |
|                                                                                       |   |                                                                  |                                                                                   |                                 |                          |                                       | International phone number                                             | ers must begin with + |
|                                                                                       |   |                                                                  |                                                                                   |                                 |                          | Fax                                   |                                                                        |                       |
|                                                                                       |   |                                                                  |                                                                                   |                                 |                          |                                       | International phone numbe                                              | rs must begin with +  |
|                                                                                       |   |                                                                  |                                                                                   |                                 |                          | * Required to Complete Regis          | stration                                                               | ous Save Chang        |
|                                                                                       |   |                                                                  |                                                                                   |                                 |                          |                                       |                                                                        |                       |
|                                                                                       |   |                                                                  | ٥D                                                                                | ro   Sta                        | ndardize (               | Ontimize GI                           | obalize                                                                |                       |
|                                                                                       |   |                                                                  |                                                                                   |                                 |                          | opurnizo. Ol                          |                                                                        |                       |

### Étape 8 : Contacts

Renseignez le champ Contacts :

- Cliquez sur le bouton Add Contact (Ajouter ۲ un contact)
- Remplissez les champs Contact Details ٠ (Détails du contact) obligatoires :
  - Contact Label\* (Désignation du contact) -0 groupe spécifique auquel rattacher le contact (par exemple, fournisseur de services)

- First Name\* (Prénom) prénom du contact 0
- Last Name\* (Nom) nom de famille du 0 contact
- Email\* adresse e-mail du contact 0
- Phone\* (Téléphone) numéro de téléphone 0 du contact
- Cliquez sur le bouton Save Changes (Enregistrer • les modifications)
- Cliquez sur le bouton Next (Suivant) •

9

| Total Training Time                                                                                        |          | Contacts                                                                                                    | ?                                     |              |
|----------------------------------------------------------------------------------------------------|----------|----------------------------------------------------------------------------------------------------|---------------------------------------|--------------|
| Registration <b>In Progress</b> for:<br><i>PPG Supplier Portal (Test2)</i><br><b>2 of 9</b> Steps Complete |          | Please enter contact information for any individuals at your organization who may provide valuable information or help to our company. This will help u<br>always contacting the correct individual. Contacts can be linked to one existing address. Any required contact types are listed below. | is ensure we are                      |              |
| Welcome<br>Company Overview<br>Business Details                                                            | <b>A</b> | Required Information         The following contacts are required to complete registration:         -       Fulfillment                                                                                                    |                                       |              |
| Addresses                                                                                                  | ▲        | No contacts have been entered                                                                                                    |                                       |              |
| Contacts                                                                                                   |          | Add Contact 👻                                                                                                    | Hide Inactive Contacts                |              |
| Diversity                                                                                                  | × .      |                                                                                                    |                                       |              |
| Insurance                                                                                                  | × .      |                                                                                                    |                                       |              |
| Payment Information                                                                                        | ▲        |                                                                                                    |                                       |              |
| Tax Information                                                                                            |          |                                                                                                    |                                       | ~            |
| Compliance                                                                                                 | ▲        | Add Contact                                                                                                    |                                       | <u>^</u>     |
| Certify & Submit                                                                                           |          | Contact Label *   Which of the following Remittand   business activities apply to this contact?   First Name *                                                                                                    | ce<br>ext<br>nal phone numbers must l |              |
|                                                                                                    |          | Toll Free Phone                                                                                                    | ext.                                  |              |
|                                                                                                    |          | Env                                                                                                    | nai prione numbers must t             | egin with +  |
|                                                                                                    |          | rax Internation                                                                                                    | nal phone numbers must i              | begin with + |
|                                                                                                    |          | * Required to Complete Registration                                                                                                    | Save Cha                              | inges Close  |

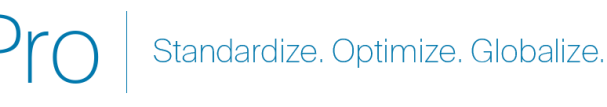

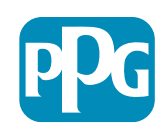

### Étape 9 : Diversité

Renseignez le champ Diversity (Diversité) :

Cliquez sur le bouton Add Diversity • Classification (Ajouter un classement de diversité)

- Sélectionnez le cas échéant Small • **Business Status and Diversity Classification (Statut de petite** entreprise et classification de la diversité)
- Cliquez sur le bouton **Done (Terminé)** •
- Cliquez sur le bouton Next (Suivant) ۰

| Total Training Time                                                                   |   | Diversity                                                                                                    | ?                                                                                                    |
|---------------------------------------------------------------------------------------|---|----------------------------------------------------------------------------------------------------|----------------------------------------------------------------------------------------------------|
| Registration In Progress for:<br>PPG Supplier Portal (Test2)<br>2 of 9 Steps Complete |   | We believe that our company and communities benefit when we provide equal opportunities for diverse suppliers to compete f<br>diverse suppliers in our purchasing process for products and services that meet our requirements, we will strengthen our busin                        | or our business. By including qualified<br>ess position and that of our suppliers and                                                                                                    |
| Welcome                                                                               |   | customers.<br>We actively seek suppliers that are recognized by certifying entities and government agencies. These suppliers include small b                                                                                                    | usinesses and businesses that are owned                                                                                                    |
| Company Overview                                                                      | ▲ | by veterans, minorities, members of the lesbian, gay, bisexual, transgender and queer (LGBTQ) community, people with disability                                                                                                    | ties and women.                                                                                                    |
| Business Details                                                                      |   | Alialaka kustan kalenda akana sha dinarita alarifanti an that angkata muu kusinana                                                                                                    |                                                                                                    |
| Addresses                                                                             |   | Add Diversity Classifications                                                                                                    |                                                                                                    |
| Contacts                                                                              |   |                                                                                                    |                                                                                                    |
| Diversity                                                                             | ~ |                                                                                                    |                                                                                                    |
| Insurance                                                                             | 1 |                                                                                                    |                                                                                                    |
| Payment Information                                                                   |   |                                                                                                    |                                                                                                    |
| Tax Information                                                                       |   | Small Business Status and Diver                                                                                                    | sity Classifications                                                                                                    |
| Compliance                                                                            |   |                                                                                                    |                                                                                                    |
| Certify & Submit                                                                      |   | ✓ No Classification                                                                                                    |                                                                                                    |
|                                                                                       |   | Does Not Qualify as a Small Business or Diverse Supplier (DoesNot)                                                                                                    | Qualify) Decline to Answer (DeclineAnswer)                                                                                                    |
| Registration FAQ   View History                                                       |   | Federal Diversity Classifications                                                                                                    |                                                                                                    |
|                                                                                       |   | Small Business         HUBZone Small Business (HUBZ)         Service-Disabled Veteran-Owned Small Business (SDVOSB)         Veteran-Owned Small Business (VOSB)         Airport Concessions Disadvantaged Business Enterprise (ACDBE)         Disabled Person-Owned Business (DOBE) | 8(a) Business Development Program (8a)<br>Minority Owned Small Business (MOSB)<br>Small Disadvantaged Business (SDB)<br>Woman-Owned Small Business (WOSB)<br>Alaskan Native Corporations (ANC)<br>Disabled Veteran Owned Business (DVBE) |

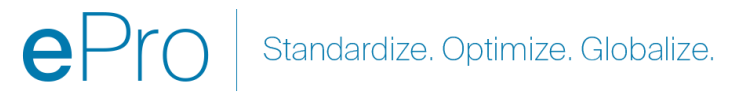

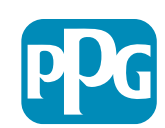

10

### Étape 10 : Assurance

Renseignez le champ Insurance (Assurance) :

- Cliquez sur le bouton Add Insurance (Ajouter une assurance)
- Sélectionnez l'Assurance adéquate
- Remplissez les détails de l'Assurance obligatoires :
  - Policy Number\* (Numéro de police)
  - Insurance Limit\* (Plafond d'assurance)
  - Expiration Date\* (Date d'expiration)
  - Insurance Provider\* (Fournisseur d'assurance)
- Cliquez sur le bouton Save Changes (Enregistrer les modifications)
- Cliquez sur le bouton Next (Suivant)

| otal Training Time                                                                |     | Insurance                                                                   |                                      |                                                        |             |                      | ?       |
|-----------------------------------------------------------------------------------|-----|-----------------------------------------------------------------------------|--------------------------------------|--------------------------------------------------------|-------------|----------------------|---------|
| egistration In Progress for:<br>PG Supplier Portal (Test2)<br>Of 9 Steps Complete |     | We want suppliers to maintain appropriate future product and service needs. | insurance coverage. Listing you      | r insurance policies helps us determine if you have th | e appropria | te level of coverage | for our |
| Velcome                                                                           |     | If you have multiple types of insurance list                                | ed under a single policy, you only   | need to upload a copy of the Certificate of Insurance  | once.       |                      |         |
| Company Overview                                                                  |     | No Insurance has been entered.                                              |                                      |                                                        |             |                      |         |
| usiness Details                                                                   |     | Add Insurance 👻                                                             |                                      |                                                        |             |                      |         |
| ddresses                                                                          |     | Automobile Liability                                                        |                                      |                                                        |             |                      |         |
| ontacts                                                                           |     | Business Liability                                                          |                                      |                                                        |             |                      |         |
| iversity                                                                          | × . | Commercial Automobile Liability                                             |                                      |                                                        |             |                      |         |
| nsurance                                                                          | ~   | Commercial General Liability                                                |                                      |                                                        |             |                      |         |
| ayment Information                                                                |     | Cyber Liability                                                             |                                      |                                                        |             |                      |         |
| ax Information                                                                    |     | Employment Practice Liability                                               |                                      |                                                        |             |                      |         |
| ompliance                                                                         |     | Errors & Omissions                                                          |                                      |                                                        |             |                      |         |
| ertify & Submit                                                                   |     | Excess Liability                                                            |                                      |                                                        |             |                      |         |
|                                                                                   |     | General Liability                                                           |                                      |                                                        |             |                      |         |
| istration FAQ   View History                                                      |     | Product Liability                                                           | Add Incurone                         |                                                        | ×           | ]                    |         |
|                                                                                   |     | Professional Liability<br>Property Damage                                   | Add Insurand                         | e                                                      |             |                      |         |
|                                                                                   |     | Public Liability                                                            | Insurance Type *                     | Commercial General Liability                           |             |                      | Next )  |
|                                                                                   |     | Umbrella Liability                                                          | Policy Number *                      |                                                        |             | ( Flevious           | Next 7  |
|                                                                                   |     | Workers' Compensation<br>Other                                              | Insurance Limit *                    |                                                        |             |                      |         |
|                                                                                   |     |                                                                             |                                      | \$500,000 or Less                                      |             |                      |         |
|                                                                                   |     |                                                                             | Expiration Date                      | mm/dd/yyyy                                             |             |                      |         |
|                                                                                   |     |                                                                             | Insurance Provider *                 |                                                        |             |                      |         |
|                                                                                   |     |                                                                             | Agent                                |                                                        |             |                      |         |
|                                                                                   |     |                                                                             | Insurance Provider Phone             | ext                                                    |             |                      |         |
|                                                                                   |     |                                                                             |                                      | International phone numbers must begin with +          |             |                      |         |
|                                                                                   |     |                                                                             | Upload Certificate of<br>Insurance 😧 | Select file Drop file to attach, or browse.            |             |                      |         |
|                                                                                   |     |                                                                             | * Required to Complete Registr       | save Changes                                           | Close       |                      |         |

ePro Standardize. Optimize. Globalize.

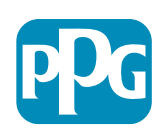

11

#### Étape 11 : Informations de paiement

Renseignez les champs de détails des **Payment Information** (Informations de paiement) :

- Cliquez sur le bouton « Add Payment Information » (Ajouter des informations de paiement) et sélectionnez l'une des options : Virement direct, carte de crédit, chèque, etc
- Remplissez les Payment Details (Détails de paiement) en fonction du type de paiement sélectionné (par ex. Virement direct (ACH))
  - **Payment Title**\* (Titre du paiement) nom du paiement
  - **Country**\* (Pays) pays de paiement
  - Payment Type\* (Type de paiement) valeur par défaut à partir de la sélection précédente
  - **Remittance Address\* (Adresse de versement)** le choix peut être fait à partir des adresses créées précédemment
  - Electronic Remittance Email\* (E-mail de remise électronique) - e-mail permettant de recevoir les informations de paiement
  - Currency\* (Devise) devise en laquelle est efefctuée le paiement
- Remplissez les champs obligatoires de Bank Account (Compte bancaire) :
  - Country\* (Pays) pays du compte bancaire
  - Bank Name\* nom de la banque
  - Account Holder's Name\* (Nom du titulaire du compte) nom et prénom du titulaire du compte
  - Account Type\* (Type de compte) ex. Checking (compte chèque), Savings (épargne)
- Cliquez sur le bouton Save Changes (Enregistrer les modifications)

Le virement direct est le mode de paiement préféré de PPG.

Les informations relatives au compte bancaire pertinentes sont demandées en fonction du pays où est situé le compte

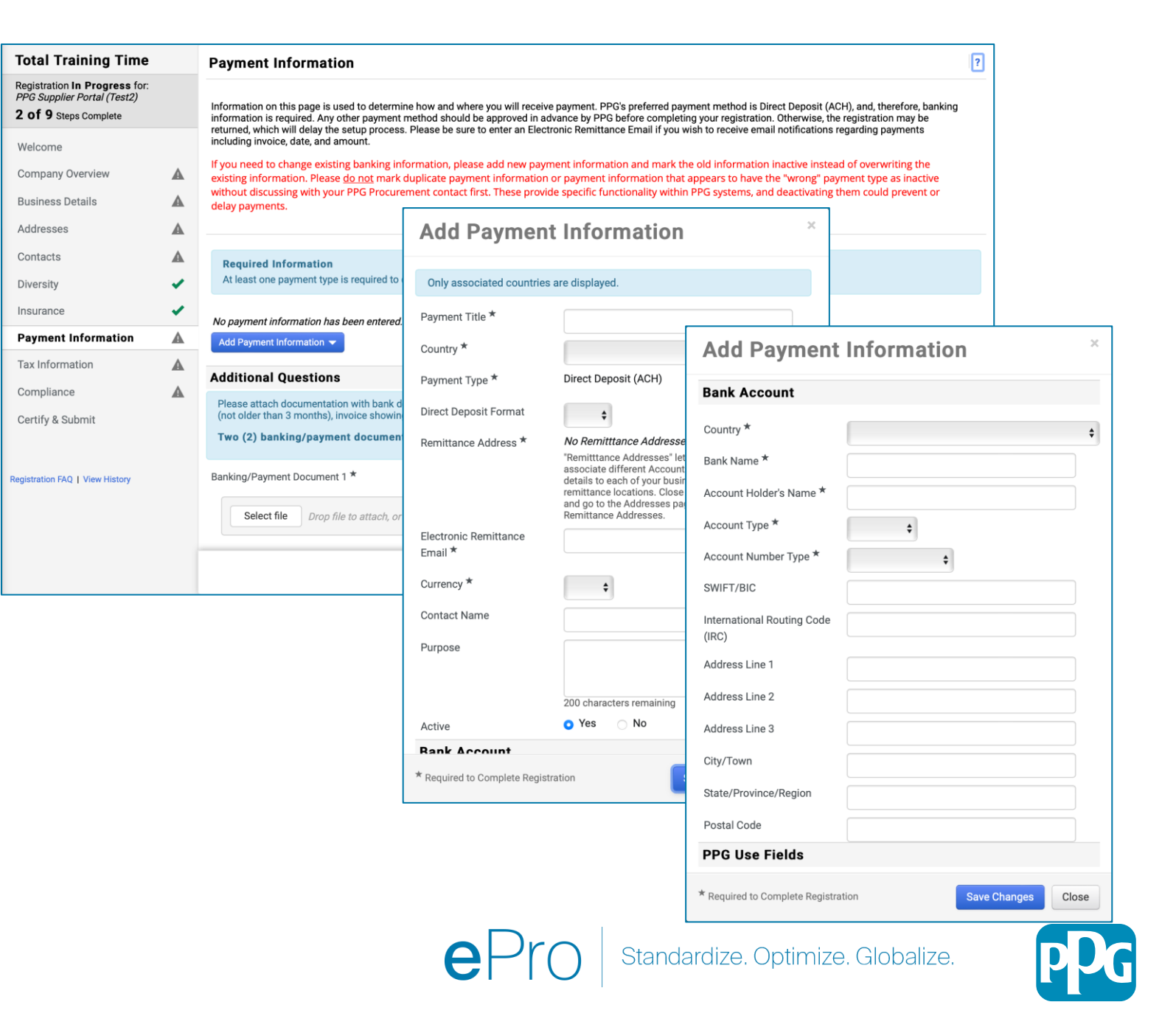

# Étape 11 : Informations de paiement (suite)

#### Répondez aux détails sous Additional Questions (questions supplémentaires) :

- Ajoutez des Banking / Payment
   Documentation (Documents bancaires/de paiement)
  - Pour Document 1\*, Cliquez sur Select File (Sélectionner un fichier) et téléchargez votre document
  - Pour Document 2\*, Cliquez sur Select File (Sélectionner un fichier) et téléchargez votre document
- Cliquez sur le bouton Next (Suivant)

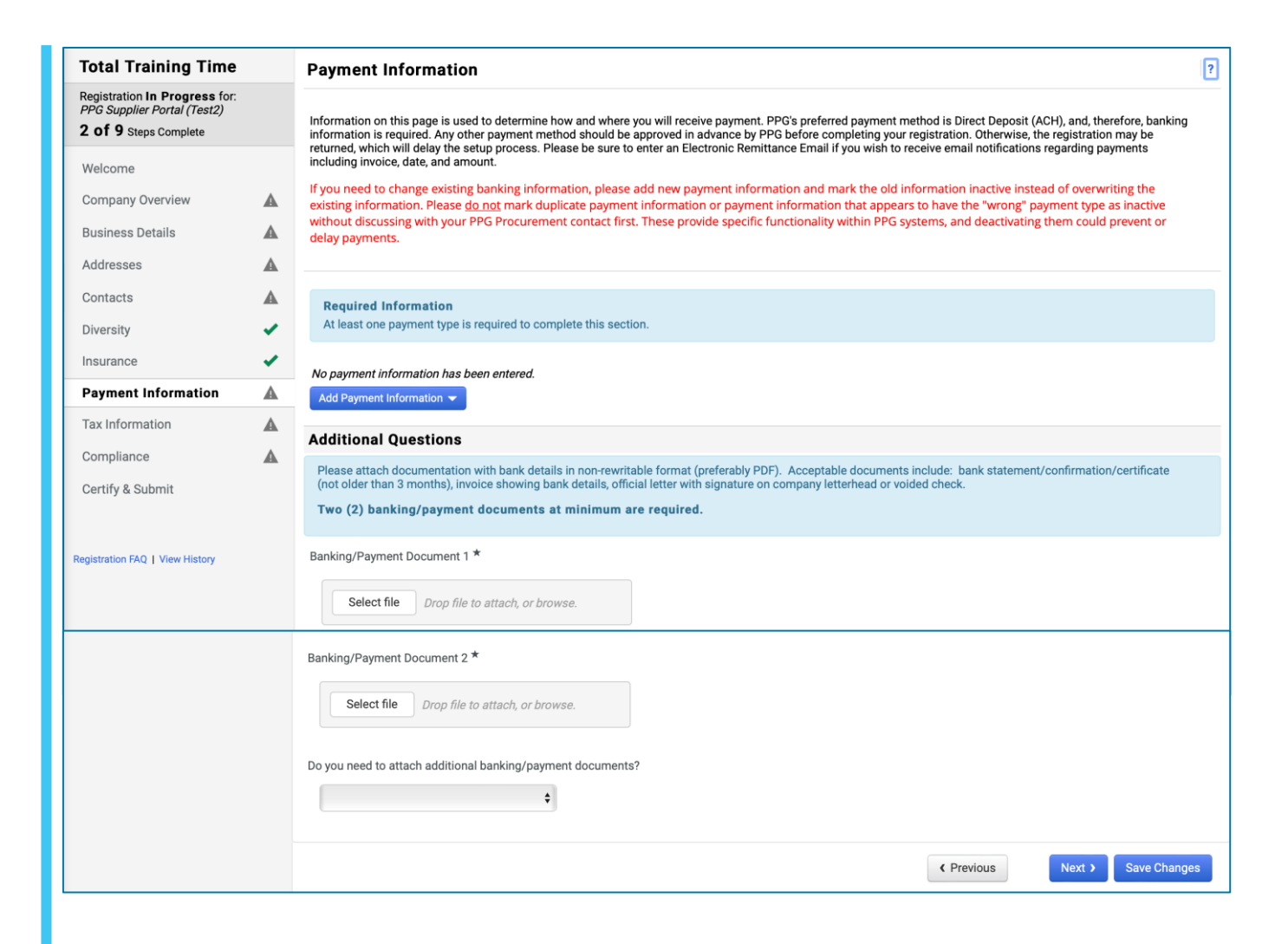

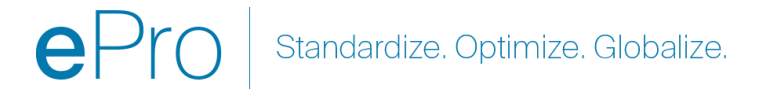

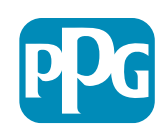

#### Étape 12 : Informations fiscales

Renseignez les détails dans **Tax Information** (Informations fiscales) :

- Cliquez sur le bouton Add Tax Document (Ajouter un document fiscal)
- Remplissez les champs obligatoires de Tax Document (Document fiscal) :
  - Tax Type\* (Type de taxe) par ex. W 9
  - TAX document Name\* (Nom du document fiscal) - Nom du document
  - Cliquez sur le bouton Save Changes (Enregistrer les modifications)
- Cliquez sur le bouton Save Changes
   (Enregistrer les modifications)

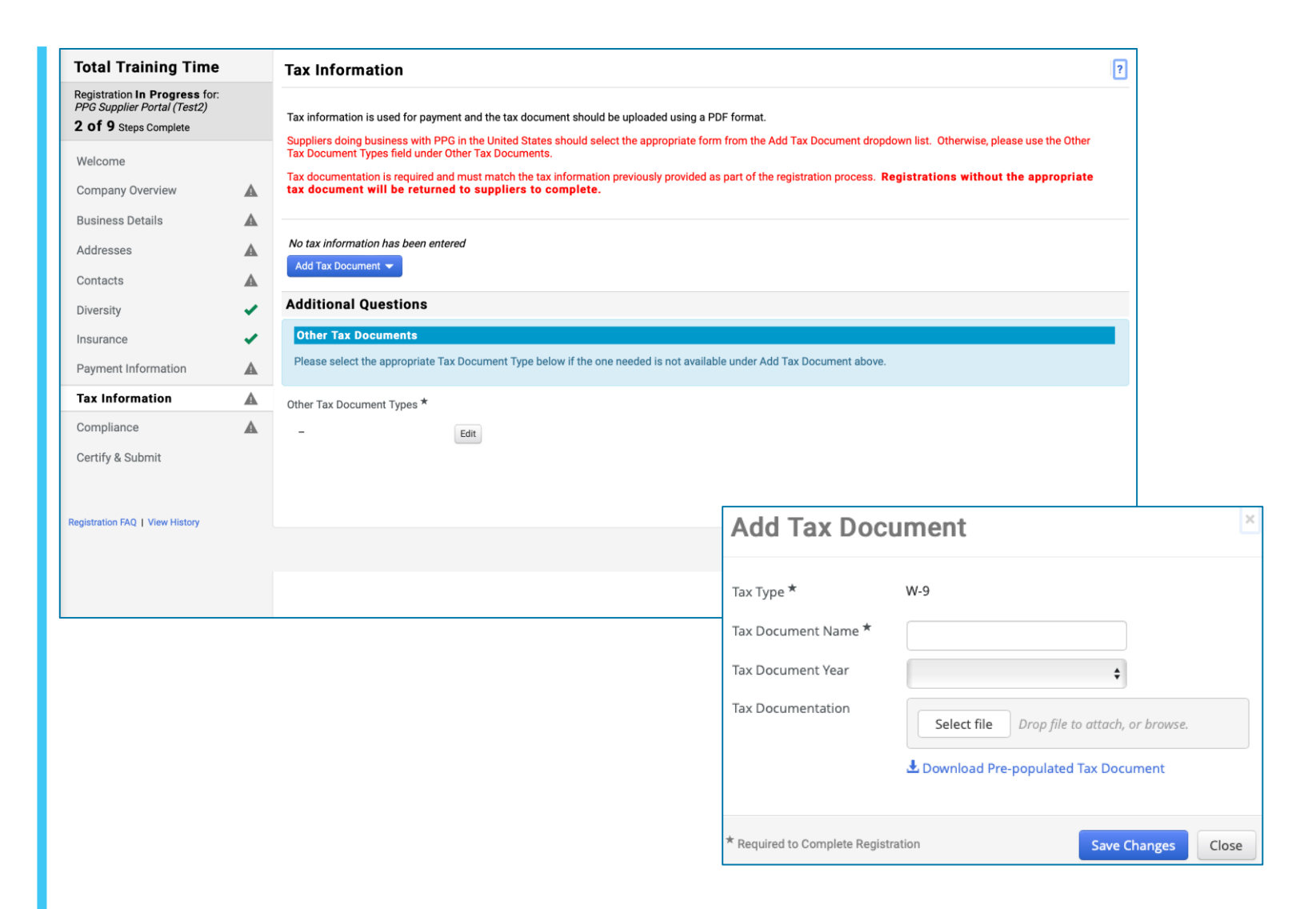

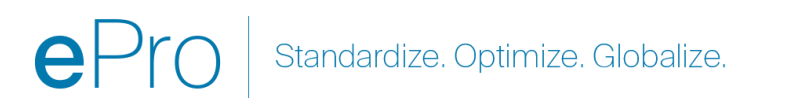

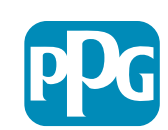

Certaines options par défaut des documents fiscaux peuve s'afficher en fonction de l'adresse renseignée par le fournisseur

# Étape 12 : Informations fiscales (suite)

Si votre document fiscal souhaité n'est pas répertorié sous le bouton Add Tax Document (Ajouter un document fiscal), remplissez les détails sous Additional Questions (Questions supplémentaires) :

- Other Tax Document Types\* (Autres types de documents fiscaux) cliquez sur le bouton Edit (Modifier)
- Sélectionnez l'option de votre choix
- Cliquez sur le bouton Done (Terminé)
- Cliquez sur le bouton sur le bouton Select file (Sélectionner un fichier) pour télécharger votre document
- Cliquez sur le bouton Next (Suivant)

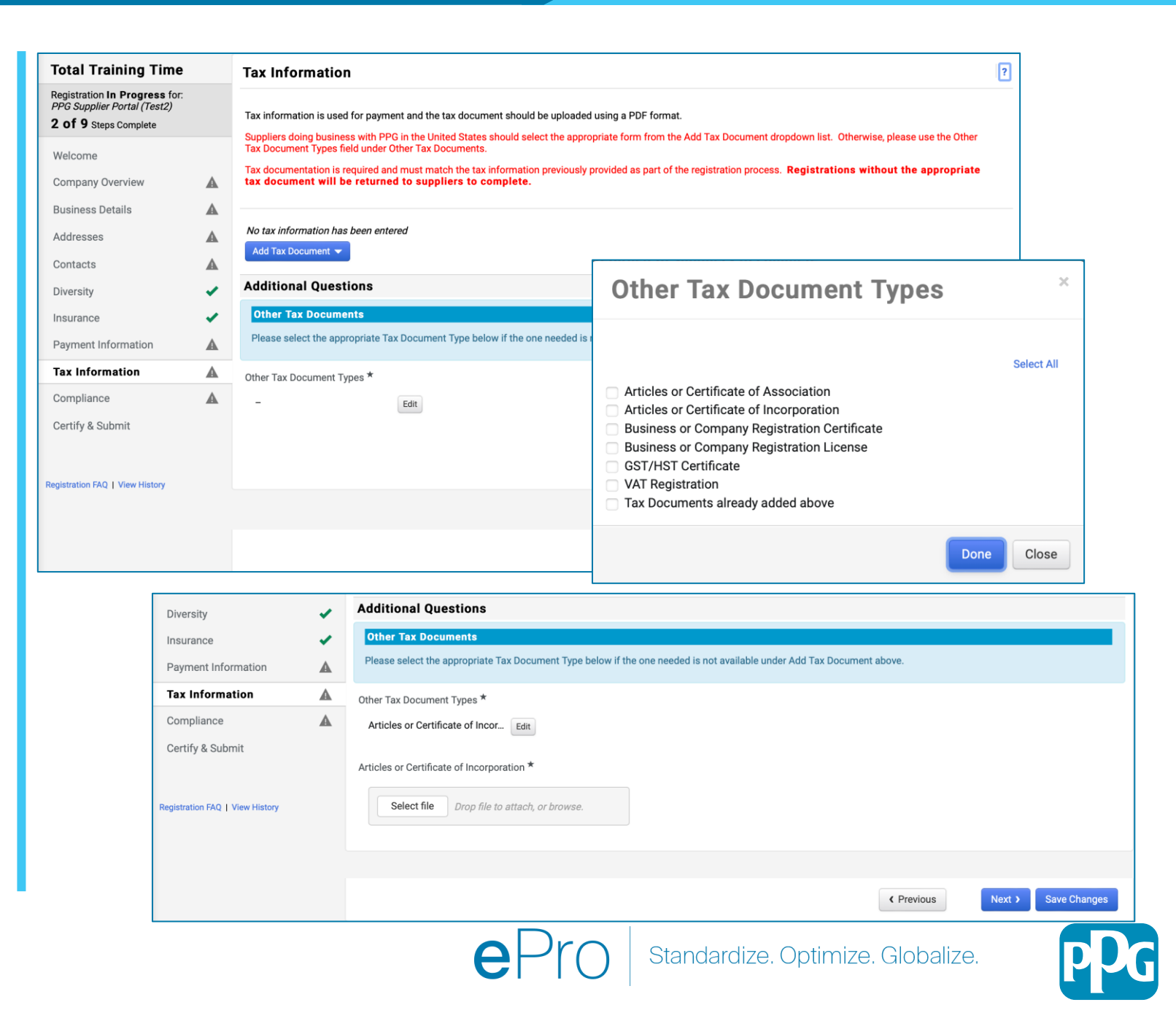

Certaines options par défaut des documents fiscaux peuv s'afficher en fonction de l'adresse renseignée par le fournisseur

#### Étape 13 : Conformité

Renseignez le champ Compliance (Conformité) :

- Cliquez sur le lien de chaque Politique, lisez-la attentivement puis sélectionnez Yes (Oui) ou No (Non) pour indiquer la conformité
  - PPG's Global Supplier Code of Conduct\* (Code de conduite mondial des fournisseurs de PPG)
  - PPG's Supplier Sustainability Policy\* (Politique de développement durable des fournisseurs de PPG)
  - Exigences de qualité des fournisseurs de revêtements automobiles de PPG
- Lisez le document Data Privacy (Confidentialité des données) et répondez aux questions à ce sujet
- Lisez les détails des Certificates (Certificats) et répondez aux questions liées
- Cliquez sur le bouton Next (Suivant)

Certaines options de la police peuvent s'afficher en fonction de l'adresse renseignée par le fournisseur.

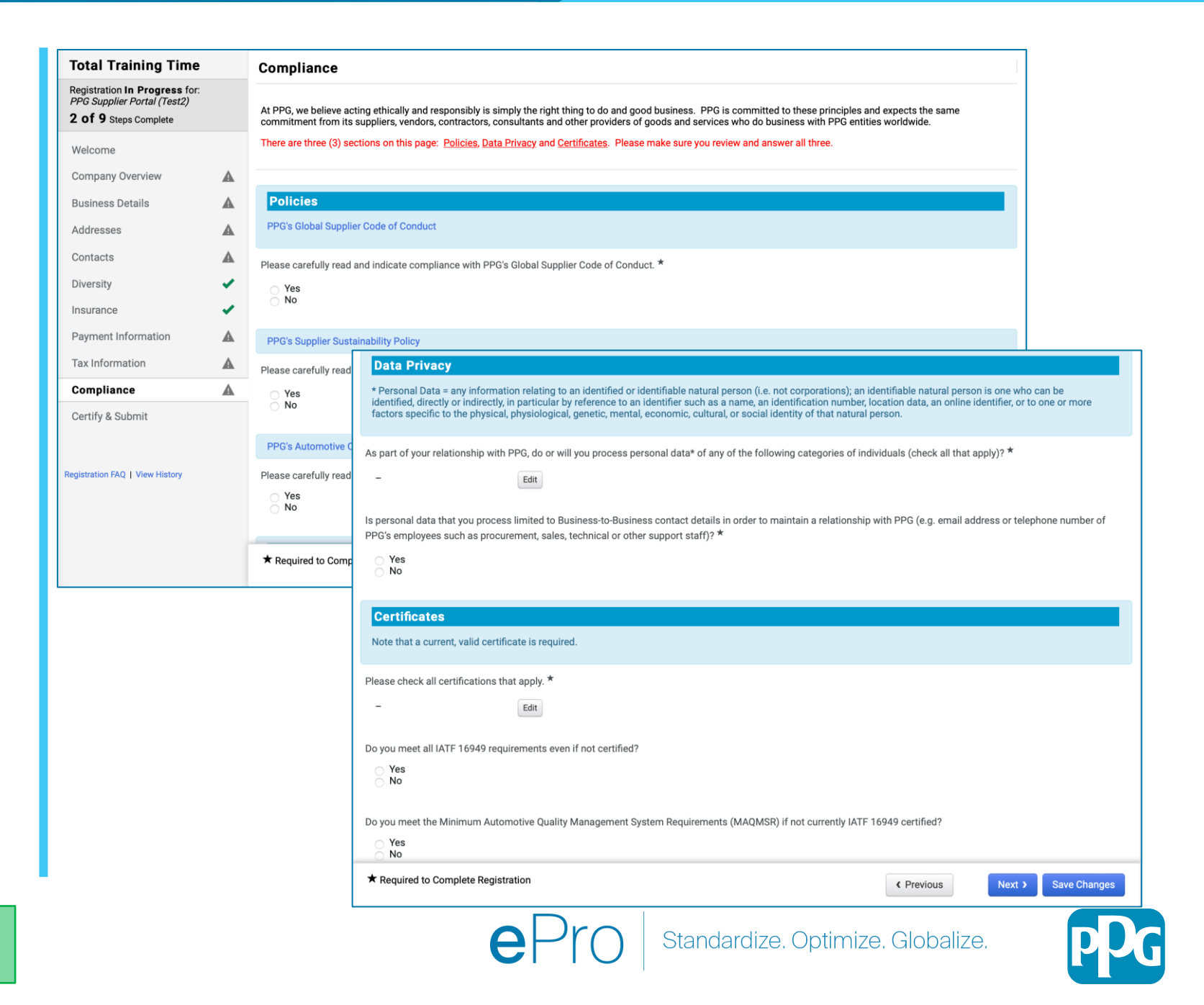

### Étape 14 : Certifier et soumettre

Les coches vertes dans le menu de gauche indiquent que toutes les informations requises ont été saisies dans chaque section.

- Remplissez les champs sous Certify & Submit (Certifier et soumettre) :
  - Preparer's Initials\* (initiales du préparateur) - initiales du prénom et du nom, p. ex. BF
  - Preparer's Name\* (Nom du préparateur) - prénom et nom du préparateur
  - Preparer's Title\* (fonction du préparateur) - ex. Propriétaire
  - Preparer's Email Address\* (Adresse email du préparateur) - adresse e-mail
  - Certification\* case à cocher confirmant que les informations fournies sont exactes
- Cliquez sur le bouton Submit (Envoyer)
- Vous recevrez un e-mail vous informant que l'intégration est terminée

Si les informations sont incomplètes, un message d'avertissement s'affiche, indiquant la section qui nécessite votre attention.

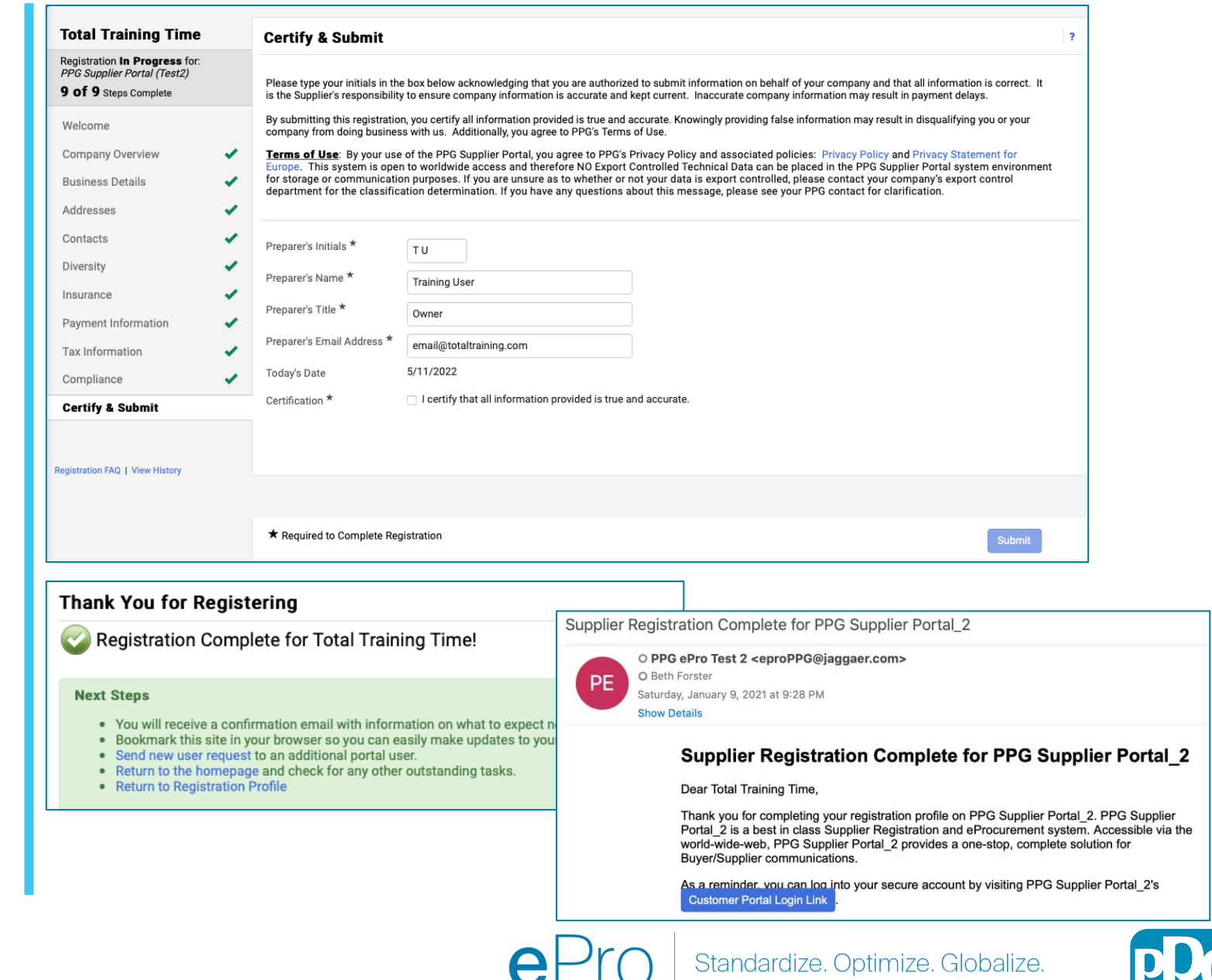